# 毕业论文系统操作

### 1、登录系统

打开浏览器 (最好是谷歌浏览器, 下载地址: https://www.google.cn/intl/zh-CN/chrome/)

打开学校高等学历继续教育综合管理系统网址: https://zykj.jijiaox.com/jw/index.html

选择"学生登录",输入学号和密码进行登录,如忘记密码,点击登录页面"忘记密码"进行密码的修改

| loo 中原科技學说                                                                                          | 上 高等学历继续                                                                                           | 教育综合管理 | 系统   |        |  |
|----------------------------------------------------------------------------------------------------|----------------------------------------------------------------------------------------------------|--------|------|--------|--|
| 信息查询                                                                                                | 公泰登                                                                                                | 口 学    | 习平台  | 教学资源库  |  |
| <b>通知公告</b><br>中原科技学院关于 2024 年秋<br>关于2024年秋季高等学历继续<br>中原科技学院关于2024年秋季<br>关于中原科技学院高等学历第<br>本学期期末考试安排 | 点击查有更多 〉<br>奏高等学 2024-11-08<br>续教育本 2024-12-06<br>运动等学 2024-10-18<br>续教育2 2024-08-02<br>2024-06-26 | 学生登录   | 教师登录 | 教学中心登录 |  |
| 管理员登录                                                                                               | 新生报到登录                                                                                             | 学生考试登录 |      |        |  |

| * 学号振号 账号1         * 密码         * 密码         * 登证码         3 つ 0 2         ・ 登证         ・ 登证         ・ 登证         ・ 登证         ・ 登证         ・ 登证         ・ 登证         ・ 登证         ・ 登证         ・ 登证         ・ 登证         ・ 登述         ・ 登述         ・ 登述         ・ 学校         ・ 数         ・ 一         ・ 一         ・ 一         ・ 一         ・ 一         ・ 一         ・ 学校         ・ 数         ・ 学校         ・ 一         ・ ・         ・ ・         ・ ・         ・ ・         ・ ・         ・ ・         ・ ・         ・ ・         ・ ・         ・ ・         ・ ・         ・ ・         ・ ・         ・ ・         ・ ・         ・ ・         ・ ・         ・ ・         ・ ・         ・ ・         ・ ・         ・ ・ </th |
|----------------------------------------------------------------------------------------------------|
| <b>忘记密码?</b><br>* 学号 薄输入您的学号<br>* 姓名 谢输入您的姓名<br>* 证件号 请输入您的证件号<br>* 验证码 南输入验证码 0 2 2 2 2                                                                                                    |
| 重苦密码                                                                                                    |

### 2、提交任务书

登录后,点击"我的论文",在规定时间内填写毕业论文题目、上传 任务书 word 版和 PDF 版,任务书模板请在参考资料里下载,点击提 交,等待审核,如被驳回,可在规定时间内修改后再次提交

| 0                                        | 站内通知 课程公告 学习预整                           |
|------------------------------------------|------------------------------------------|
| <b>赵2</b><br>2024级 社会工作 (专升本)<br>2024888 | <b>全部 (3)</b> 未读 (2)                     |
| 密码修改 手机号修改                               | 测试通知     消息   2024-02-29 13.02-28 重蜀洋療 ≫ |
| ↓ 消息通知                                   | 例侧是是是生死的速                                |
| ■ 我的课表                                   | 3○ 演員   2024-01-12 10:31:19 查翻详情 ≫       |
| ■ 我的直播                                   | 10000000000000000000000000000000000000   |
| 1 我的成绩                                   | 満臣 2024-01-1210.31.00 豆石戸(済シ             |
| 3 我的论文                                   | 共3条 50%页 · ( 1 ) 前往 1 页                  |
| ② 学籍异动                                   |                                          |
| 8 我的毕业                                   |                                          |
| <b>2</b> 我的学位                            |                                          |
| 3 我的缴费                                   |                                          |

| 0      | 任务书 开放时问:2025-01-06 00:00:00 ~ 2025-01-10 23:59:59                 | 1         |
|--------|--------------------------------------------------------------------|-----------|
| 21 21  | * ①①①① ①                                                           |           |
| 💆 我的论文 | 参考资料: 参考资料<br>备注: 点击参考资料下载任务书模板                                    |           |
|        | *论文题日-                                                             |           |
|        | <b>指导老师:</b>                                                       |           |
|        | 任务书上传                                                              |           |
|        | <b>任务书: (Word) :</b><br>将文件拖到此处或 点击上传<br>只缆上传.doc,docx 文件, 且不超过20M |           |
|        | 任务书: (PDF):         将文件拖到此处.或 点击上传         只能上传。pdf 文件,且不振过20M     |           |
| Ω      | 提文<br>任务书 开放时间: 2025-01-06 00:00:00 ~ 2025-01-10 23:59:59          |           |
| × 2    | ①②<br>任务书 论文检测                                                     | 3<br>论文终稿 |
| 我的论文   | 参考资料: 参考资料                                                         |           |
|        | * 论文题目: 测试                                                         | $\odot$   |
|        | 指导老师: 指导老师 >                                                       |           |
|        | 任务书上传                                                              |           |
|        | 任务书: (Word): 任务书Word文件 ⑧                                           |           |
|        | 任务书: (PDF): 任务书PDF文件 ⑧                                             |           |
|        | 任务书审核                                                              |           |
|        | 审核: 待审核                                                            |           |
|        | 提交                                                                 |           |

|      |         | 1                        | 2    | 3    |  |
|------|---------|--------------------------|------|------|--|
|      |         | 任务书                      | 论文检测 | 论文终稿 |  |
| 我的论文 | 参考资料:   | 参考资料                     |      |      |  |
|      | 备注:     | 点击参考资料下载任务书模板            |      |      |  |
|      | * 论文题目: | 测试                       |      |      |  |
|      | 指导老师:   | 指导老师 ~                   |      |      |  |
|      | 【任务书上传  |                          |      |      |  |
|      | 任务书: (  | Word): 任务书Word文件 ⑧       |      |      |  |
|      | 任务书:    | (PDF): <u>任务书PDF文件</u> ⑧ |      |      |  |
|      | 任务书审核   |                          |      |      |  |
|      | 审核:     | 驳回                       |      |      |  |
|      | 会协查回,   | *****                    |      |      |  |

# 3、论文检测

## 论文检测服务系统操作手册

### 系统检测步骤

(1) 输入检测必填项

在论文检测页面,存在几个必填项,分别是论文标题、论文作者、论文检测类别 以及论文检测文本内容。

首先,论文标题务必精准录入,应与论文封面上所呈现的标题毫无二致。

其次,论文作者需如实填写本人真实姓名,其务必与论文发表时的署名、所在学校学籍系统登记信息等完全相符。

最后,论文检测文本内容要求将论文正文完整无误地导入,涵盖绪论、各个章节 主体论述以及结尾结论部分,需特别留意剔除封面、致谢、目录(部分系统不计 入目录重复率,可视具体情况单独处理)等非正文要素,防止干扰重复率的精准 测算。同时,要确保文本格式规范,杜绝乱码以及特殊字符错置现象,保障检测 系统能够顺利读取、深度剖析文本信息。

#### 参见图 2-1-1

| 论文检测论文 | 综合检测信息                                                                  |                                                                                       |
|--------|-------------------------------------------------------------------------|---------------------------------------------------------------------------------------|
| * 论文研题 |                                                                         | 温馨提示                                                                                  |
| • 论文作者 |                                                                         | 为什么提示文件上传失败? <ol> <li>检车文件上传的格式服否符合要求,不支持题片</li> </ol>                                |
| * 论文检测 | (1) (1) (1) (1) (1) (1) (1) (1) (1)                                     | 形式的上传<br>2、检查文件的大小是否过大,文件大小不超过 50M<br>3、检查网络是否连接通畅                                    |
|        | (2元/子学符(不量子学符改善学行改善)<br>(2元/子学行(水量学行改善))<br>(15元/1)) 新会魚波数の次<br>(15元/1) | 检测时文档上传不上去,上传显示字数不到100<br>中2                                                          |
|        | <ul> <li>AIGC社選 制金色書次数1次<br/>(15元/頁)</li> </ul>                         | ナ:<br>出现这种原因可能是论文word 中插有图片与文档中<br>图片的压缩比的关系, 致使 word 文档读取不用在<br>特词时可以注意是神经可加生态的。 男 2 |
| * 论文内容 |                                                                         | 在通知可以以因著加加的此又相干的加力互相中,再进行检测。                                                          |
|        | 0                                                                       |                                                                                       |
|        | 点击"上传文件"上传或拖拽文件到此处                                                      |                                                                                       |
|        | 支持 Word 文件(doc/docx)、 pdf 格式。Txt 格式。<br>大小不能超过 50M                      |                                                                                       |
|        | . L. 上传文件                                                               |                                                                                       |
|        |                                                                         | 随时为您服务                                                                                |
|        | 共 0 字符                                                                  | (e)                                                                                   |

图 2-1-1

| 论文检测 论文       | 综合检测信息                                                 |                                                             |
|---------------|--------------------------------------------------------|-------------------------------------------------------------|
| • 论文标题        |                                                        | 温馨提示                                                        |
| 15 X 19 AS    |                                                        | 💡 为什么提示文件上传失败?                                              |
| * 论文作者        | 请准确地写论文作者。长度不把注 200 字符,作者会出现在最色中                       | 1、检车文件上传的格式是否符合要求,不支持图片<br>Historie                         |
| . 10 17 10 20 |                                                        | 2. 检查回收显示法指述码<br>3. 检查回收显示法指述码                              |
| 论文性的          | (2元)子字符(不是下字符版于字符收置)                                   | AV TRABLEDERIK SKALDERIKTS                                  |
|               | ○ 格式检测 新余免费次数 0 次<br>(15.形用) *每人有两次免费查重次数,免费次数用完后再进行收费 | 检测时文档上传不上去,上传显示字数不到100<br>字?                                |
|               | ● AIGC检测 剩余免费次数 1 次                                    | 出现这种原因可能是论文word 中插有图片与文档中                                   |
|               | (15元/2)                                                | 他为的压制品的有关制,就更Word X相关和不到性<br>检测时可以试着检测的把文档中的图片去除掉,再进<br>行从可 |
| * 论文内容        |                                                        | 17528.                                                      |
|               |                                                        |                                                             |
|               |                                                        |                                                             |
|               | 点击"上传文件"上传或拖拽文件到此处 * 点击"上作                             | 专文件"上传所需检测论文                                                |
|               | 支持 Word 文件(doc/docx)、pdf 格式。Txt 格式                     |                                                             |
|               | X/U-HEBRITZ SUM                                        |                                                             |
|               | 志 上传文件                                                 |                                                             |
|               |                                                        | 随时为您服务                                                      |
|               |                                                        |                                                             |
|               |                                                        | ()                                                          |

### (2) 根据论文检测类型支付检测费用

特别说明:

1. 论文检测服务由第三方平台提供服务。

2. 每人 2 次免费检测额度,用完后由第三方收取相关费用。

参见图 2-1-2

| 论文检测服务系统                   |                                                                                                    |                           |        | <b>()</b> 3638                                                                                                    |
|----------------------------|----------------------------------------------------------------------------------------------------|---------------------------|--------|----------------------------------------------------------------------------------------------------|
| 论文检测 论文                    | 综合检测信息                                                                                                    |                           |        |                                                                                                    |
| * 论文标题<br>* 论文作者<br>* 论文检测 | <ul> <li>成市場場等に立た場合、長田で高田 200 字符</li> <li>加速場場等に立作者、長田で高田 200 字符</li> <li>他文佐賀田 除会の豊次的 2 次<br/>(3.5)で学校になど学校的数学校の前)</li> <li>株式化調 除会の豊次的 0 次<br/>(15.5)定日</li> <li>人口の音響</li> </ul> | 本次检测费用<br>¥ 41.00<br>共 字符 | ×      | 温馨提示<br>今 かける現象文件上作失意で<br>1. 物本なホニビが約%生態の含色意味、不会特徴に<br>れなの上げ。<br>2. 他立文件時少小使習近大、文件大小不通过 500<br>3. 他立文件時少小使習近大、文件大小不通过 500<br>4. 他立时時間上作水上点、上作是示字和不到 100<br>年7<br>此現象件問題の思想を定 2000 年編有批片 502用中 |
| * 论文内容                     | (15元72)<br>(15元72)<br>点击"上f<br>支持 Word 5                                                                                                    |                           |        | 图片的还有银行的有关。 意味 word 文化表现不可在<br>也没有可以适量也消的这次银中的图片 直接接, 再进<br>行动调。                                                                                                    |
|                            |                                                                                                    | Rowa                      | 共 0 字符 | 通时力您服务                                                                                                    |

图 2-1-2

#### (3) 查看论文检测后详情

根据学生在检测首页上传的必填项生成检测信息,以列表页显示。显示论文题目、 作者、文字字数、万字错误数、格式错误数、重复率(通过以绿色显示,不通过 则为红色)、AIGC 相似度(通过为绿色,不通过则为红色)、AIGC 高风险片段, 任务状态,可以在检测完成后分别单独下载检测报告。

- "文字字数"精确统计论文正文包含的字符数量,便于了解篇幅规模。
- "万字错误数"和"格式错误数"能直观反映论文质量细节,辅助学生针对 性修改,像语法、拼写、标点以及字体、段落排版等方面的问题都涵盖其 中。
- 重复率和 AIGC 相似度依据设定标准(假设重复率低于 10%、AIGC 相 似度低于 5% 为通过)以颜色区分,让学生一眼看清是否达标,红色醒 目警示,绿色安心通过。
- AIGC 高风险片段直接指出疑似由人工智能生成且有问题的文本段落,便
   于学生自查自纠,维护学术诚信。
- "任务状态"标明当前论文处于检测流程的哪个阶段,已完成的即可点击
   "下载检测报告"获取详细分析,检测中的则需等待。

参见图 2-1-3

| 论文检测服务系统      | 5                                                                      |    |       |       |        |       |                                  |                                       |                       |               | 👰 张旭                   |
|---------------|------------------------------------------------------------------------|----|-------|-------|--------|-------|----------------------------------|---------------------------------------|-----------------------|---------------|------------------------|
| 论文检           | 測论文综合检测信息                                                              |    |       |       |        |       |                                  |                                       |                       |               |                        |
|               | 论文题目                                                                   | 作者 | 文章字数  | 万字错误数 | 格式错误数  | 重复率   | AIGC相似度                          | AIGC高风险片段                             | 任务状态                  | 操作            |                        |
|               | 论文题目题目题目题目周部-数字经济高质量发展<br>论文题目题目题目论文题目题目题目论文题                          | 李雷 | 13165 |       |        |       |                                  |                                       | • 检测中                 |               | 下载AIGC报告               |
| 已通过           | 论文题目题目题目周围-数字经济高质量发展<br>论文题目题目题目论文题目题目题目论文题                            | 李雷 | 13165 | 203   | 104.08 | 24.8% | 0.01%                            | 0                                     | 检测完成                  |               | 下载格式检测报告<br>下载格式检测批注路到 |
| 已過过           | 论文题目题目题目题目周围-数字经济高质量发展<br>论文题目题目题目论文题目题目题目论文题                          | 李雷 | 13165 | 203   | 104.08 | 32.8% | 0.01%                            | 1                                     | 检测完成                  |               | 下载详细查重报告               |
| 已通过           | 论文题目题目题目周围-数字经济高质量发展<br>论文题目题目题目论文题目题目题目论文题                            | 李雷 | 13165 | 203   | 104.08 | 24.8% | 0.01%                            | 0                                     | 检测完成                  |               |                        |
| Cint          | 论文题目题目题目周围-数字经济高质量发展<br>论文题目题目题目述文题目题目题目论文题                            | 李雷 | 13165 | 203   | 104.08 | 32.8% | 0.01%                            | 1                                     | 检测完成                  |               |                        |
| eau           | 论文题目题目题目周围-数字经济高质量发展<br>论文题目题目题目记文题目题目题目论文题                            | 李雷 | 13165 | 203   | 104.08 | 32.8% | 0.01%                            | 1                                     | 检测完成                  |               |                        |
| iù<br>Ri<br>A | 检测结果标准<br>;文化重重化不高于20%<br>;式化剂 万宁错误数不超过2<br>GCC的初时机度 不高于20% 且 不能有高环境开段 |    | 共6条 く | 1 >   | 共1页    | 当前页显示 | 10 ▼ 条<br>温馨提示<br>1、一次析<br>2、检测师 | ::<br>[清清耗时5~10分钟,若相<br>[告仅保留7天,检测完成] | 2)例出错请联系客<br>后请尽快用电脑下 | 限处理。<br>载您的检测 | 服告。                    |

图 2-1-3

## 4、提交论文终稿

点击"论文终稿",论文撰写规范请在参考资料里下载,在规定时间 内上传论文终稿 word 版和 PDF 版、查重报告以及论文格式(PDF)、 论文 AI 检测(PDF),点击提交,等待审核,如被驳回,可在规定时 间内修改后再次提交

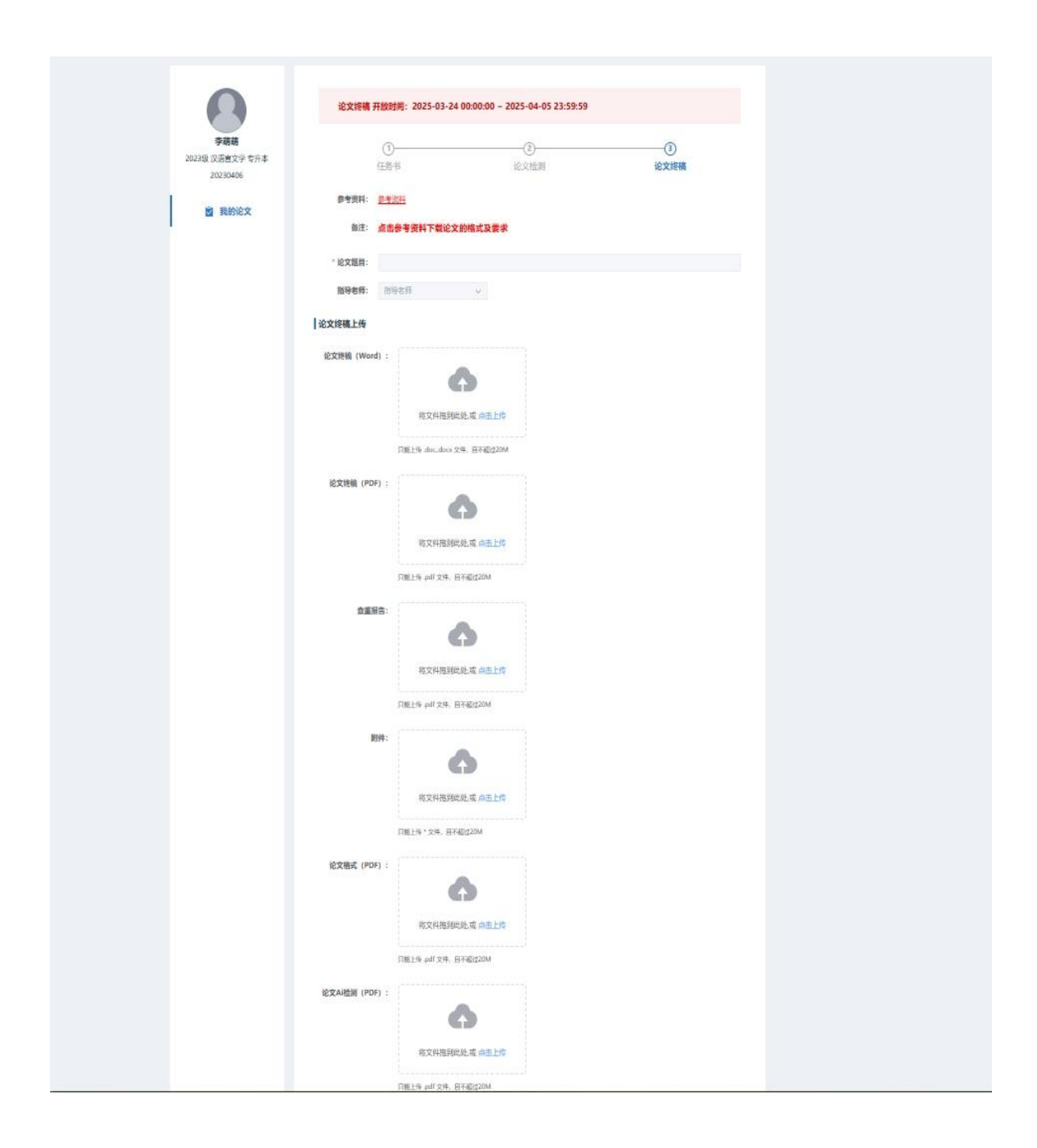

# 5、论文成绩

老师审核完后,最终的论文成绩出来后,可在此查询

| 级 社会工作 专升本<br>2024888 | ①<br>任务书 |           |        | ④<br>论文初稿 |      | 6<br>答辩记录 |    | iê |
|-----------------------|----------|-----------|--------|-----------|------|-----------|----|----|
| ■ 我的论文                | 论文题目:    | 测试论文      |        |           |      |           |    |    |
| X SHERK               | 指导老师:    | teacher01 |        |           |      |           |    |    |
|                       | 指导老师     | 评分        | 评阅老师评分 | ÷         | 答辩评分 | 总得分       | 总评 | 是否 |
|                       |          |           |        |           |      |           |    |    |
|                       |          |           |        |           |      |           |    |    |
|                       |          |           |        |           |      |           |    |    |